## STAUTHTRACE

Rastreamento do sistema SAP para verificações de autorização

**STAUTHTRACE** é uma transação SAP para rastrear os problemas de autorização com base nos logs de autorização.

Vantagens do STAUTHTRACE em comparação com a transação ST01

- STAUTHTRACE A opção de rastreamento de todo o sistema pode ser ativada para obter o rastreamento de todos os servidores de aplicativos ao mesmo tempo. Também podemos buscar e desativar todos os rastreamentos do servidor a partir de um único ponto.
- ST01 Se um sistema possui 3 servidores de aplicação diferentes, temos que logar em 3 servidores separadamente e ativar e desativar o rastreamento em todos os servidores caso não tenhamos ideia do servidor em qual usuário está logado. Também temos que buscar o rastreamento de diferentes servidores separadamente.

| System Tra          | ace for Authorizatio       | on Checks        |         |            |      |                |
|---------------------|----------------------------|------------------|---------|------------|------|----------------|
| 🚱 Evaluate 🧳        | 🗡 Activate Trace 🛛 🧪 Deact | wate Trace 🔡 Loc | al Trac | 9          |      |                |
| i 7 M               | 📸 I 🌐 I 🕢 Logon G          | roup             |         |            |      |                |
| Trace Statue        |                            |                  |         |            |      |                |
| B Server            | Trace Status               | User Name        | Erro    | Changed By | Date | Time           |
| Select All          | Undefined                  |                  |         |            |      | 00:00:00       |
| B Server            | Trace Status<br>Undefined  | User Name        | Erro    | Changed By | Date | Time<br>00:00: |
| ect All             | Undefined                  |                  |         |            |      | 00:00:         |
| 1000                |                            |                  |         |            |      |                |
|                     |                            |                  |         |            |      |                |
|                     |                            |                  |         |            |      |                |
| Trace Options       |                            |                  |         |            |      |                |
| Trace for user or   | ıly                        |                  |         |            |      |                |
| Trace for errors of | only 🗌                     |                  |         |            |      |                |

• Na tela acima, você também pode selecionar os logs apenas para erros

- STAUTHTRACE Podemos remover os rastreamentos duplicados no relatório de rastreamento enquanto analisamos os logs
- ST01 Não tem a opção de remover entradas duplicadas antes de baixar os logs de rastreamento

| User                       |        | to  | E C |
|----------------------------|--------|-----|-----|
| From                       | 04:44  | :04 |     |
| То                         |        | :04 |     |
| Type of Application        |        |     | -   |
| Application Name           |        | to  | (B) |
| Authorization Object       |        | to  | 2   |
| Result                     |        | to  |     |
| Maximum Number of Records  | 10.000 |     |     |
| Filter Duplicate Entries   |        |     |     |
| Evaluate Extended Passnort |        |     |     |

• STAUTHTRACE – Os campos do relatório de log são fáceis de entender e analisar em comparação com o rastreamento ST01

| System | n Trace for | Authorizat  | ion Che | cks                 |                  |              |                                            |                             |         |                   |
|--------|-------------|-------------|---------|---------------------|------------------|--------------|--------------------------------------------|-----------------------------|---------|-------------------|
| 9      | là 📔 🔍 💄    |             | A 🔏 🖻   | 1 🕅 🍫 🔠 🖽 🖣         |                  |              |                                            |                             |         |                   |
| Date   | Date/Time   | AS Instance | User    | Type of Application | Application Name | Program Name | Check Result Result of Authorization Check | A Access Filtering C Object | Field 1 | Value 1 Field 2 V |

Como ativar o rastreamento no SAP STAUTHTRACE

• Faça login no SAP >> Transação STAUTHTRACE >> Insira a ID do USUÁRIO no campo de rastreamento apenas para o usuário >> Selecione a guia Rastreamento de todo o sistema >> Selecione Todos os servidores >> Ativar rastreamento >> O status do rastreamento mudará para Rastreamento de autorização ativado.

| System                         | Trace for A    | uthorization (                   | Checks      |                 |      |                  |
|--------------------------------|----------------|----------------------------------|-------------|-----------------|------|------------------|
| 🚱 Evaluate                     | 🧪 Activate Tra | ace 🗡 Deactivate                 | Trace 🔡 Loc | al Trace        |      |                  |
|                                |                | 🕗 🕹 Logon Group                  | ]           |                 |      |                  |
| Trace Stat                     | tus            |                                  | -           |                 |      |                  |
| Server                         | Aut            | Status<br>horization trace is sw | User Name   | Erro Changed By | Date | Time<br>05:48:32 |
| Trace Option:<br>Trace for use | s<br>r only    |                                  |             |                 |      |                  |
| Trace for erro                 | are only       |                                  |             |                 |      |                  |

Como desativar o rastreamento no SAP STAUTHTRACE

• Faça logon no SAP >> Transação STAUTHTRACE >> Selecione a guia System Wide Trace >> Selecione All Servers >> Deactivate Trace >> O status mudará para Trace is Switched Off.

| 🖗 Evaluate 🧪 Activate Trace                                                                                                    | e V Deactivate Trace                                                   |
|----------------------------------------------------------------------------------------------------|------------------------------------------------------------------------|
| Trace Information                                                                                                    |                                                                        |
| Trace Status                                                                                                    | Trace is switched off                                                  |
| Last Changed                                                                                                    | 20:48:52                                                               |
| Server                                                                                                    |                                                                        |
| Trace Options                                                                                                    |                                                                        |
|                                                                                                    |                                                                        |
| Trace for user only                                                                                                    |                                                                        |
| Trace for user only<br>Trace for errors only                                                                                                    |                                                                        |
| Trace for user only<br>Trace for errors only<br>Restrictions for the Evaluation                                                                                                    |                                                                        |
| Trace for user only<br>Trace for errors only<br>Restrictions for the Evaluation<br>User                                                                                            |                                                                        |
| Trace for user only<br>Trace for errors only<br>Restrictions for the Evaluation<br>User<br>From                                                                                    | to                                                                     |
| Trace for user only<br>Trace for errors only<br>Restrictions for the Evaluation<br>User<br>From<br>To                                                                              | to                                                                     |
| Trace for user only<br>Trace for errors only<br>Restrictions for the Evaluation<br>User<br>From<br>To<br>Type of Application                                                       | to<br>04:44:04<br>1:44:04                                              |
| Trace for user only<br>Trace for errors only<br>Restrictions for the Evaluation<br>User<br>From<br>To<br>Type of Application<br>Application Name                                   | to<br>04:44:04<br>04:44:04<br>04:44:04                                 |
| Trace for user only<br>Trace for errors only<br>Restrictions for the Evaluation<br>User<br>From<br>To<br>Type of Application<br>Application Name<br>Authorization Object           | to *                                                                   |
| Trace for user only<br>Trace for errors only<br>Restrictions for the Evaluation<br>User<br>From<br>To<br>Type of Application<br>Application Name<br>Authorization Object<br>Result | to<br>04:44:04<br>04:44:04<br>04:44:04<br>04:44:04<br>0<br>0<br>0<br>0 |

Como avaliar os logs de rastreamento no SAP STAUTHTRACE

- Faça logon no SAP >> Transação STAUTHTRACE >> Insira a ID do USUÁRIO no campo de rastreamento apenas para o usuário >> Selecione a guia Rastreamento de todo o sistema >> Selecione Todos os servidores >> Avalie >> As mensagens de erro serão exibidas na cor vermelha.
- Verifique os objetos e valores de autorização ausentes >> Pesquise as funções adequadas da transação SUIM e atribua aos usuários para corrigir o erro de autorização.

| Evaluate Activate Trace   Evaluate Activate Trace   Evaluate Composition   Trace Status User Name   Server Trace Status   Undefined User Name   ace Options Undefined   ace for user only Image: Strictions for the Evaluation   ser Image: Striction Status   om Image: Striction Status   oplication Name Image: Striction Status   uthorization Object Image: Striction Status                                                                                                    |                 |           |
|----------------------------------------------------------------------------------------------------|-----------------|-----------|
| Image: Server     Trace Status     Server     Trace Status   User Name Undefined   ace Options   ace for user only     ace for user only   strictions for the Evaluation   ser   om   oplication   oplication Name   uthorization Object sult                                                                                                    | ocal Trace      |           |
| Trace Status  Server Trace Status Undefined Undefined Undefined  ace Options ace for user only ace for errors only strictions for the Evaluation per om pre of Application pplication Name uthorization Object esult                                                                                                    |                 |           |
| Server Trace Status User Name<br>Undefined User Name<br>ace Options<br>ace for user only<br>ace for errors only<br>strictions for the Evaluation<br>ser<br>om<br>ope of Application<br>oplication Name<br>uthorization Object<br>esult                                                                                                    |                 |           |
| ace Options<br>ace for user only<br>ace for errors only<br>strictions for the Evaluation<br>ser<br>om<br>or<br>pe of Application<br>oplication Name<br>uthorization Object<br>sult                                                                                                    | Erro Changed By | )ate Time |
| ace Options ace for user only ace for errors only strictions for the Evaluation ser om o rpe of Application oplication oplication Name uthorization Object esult                                                                                                    |                 | 00:00:00  |
| ace for user only ace for errors only strictions for the Evaluation ser om o /pe of Application pplication Name uthorization Object sult                                                                                                    |                 |           |
| ace for errors only ace for errors only strictions for the Evaluation om o ype of Application pplication Name uthorization Object sult                                                                                                    |                 |           |
| strictions for the Evaluation om o /pe of Application oplication Name uthorization Object esult                                                                                                    |                 |           |
| ser om om over the second second seco |                 |           |
| om om om on one of Application oplication Name oplication Object oplication oplication Object oplication Object oplicati | to              | 8         |
| p pe of Application plication Name statements and the second second seco |                 |           |
| ype of Application oplication Name uthorization Object sult                                                                                                    |                 |           |
| oplication Name uthorization Object sult                                                                                                    |                 | •         |
| uthorization Object                                                                                                    | to              | 1         |
| isult                                                                                                    | to              | 8         |
|                                                                                                    | to              | 3         |
| aximum Number of Records 10.000                                                                                                    |                 |           |
| Filter Duplicate Entries                                                                                                    |                 |           |